# Заполнение данных в карточке программы [пошаговая инструкция для учреждений]

Подготовка к публикации программ.docx

Приложение 1 - Подготовка к публикации программ.docx

- 1. Перейдите в раздел "Программы". Выберите нужную программу и двойным щелчком по ее строке откройте ее карточку для редактирования.
- 2. Заполните поля вкладки "Основное" (рис. 1).

| Редактировани      | е записи #7408                                                                 |                                                     |                                                                                           | 2 ×       |  |  |  |  |  |  |
|--------------------|--------------------------------------------------------------------------------|-----------------------------------------------------|-------------------------------------------------------------------------------------------|-----------|--|--|--|--|--|--|
| Основное           | При оформлении карт<br>большого числа посет                                    | очки: Для того, чтобы ме<br>ителей сайта, необходи: | роприятие привлекало внимание и вызывало<br>ио оформить карточку события максимально п    | интерес   |  |  |  |  |  |  |
| Группы             | содержательно.                                                                 |                                                     |                                                                                           |           |  |  |  |  |  |  |
| Раздел             | Дополнительная общеобразовательная общеразвивающая программа «Волшебный бисер» |                                                     |                                                                                           |           |  |  |  |  |  |  |
| Обложка            | Не более 250 символов<br>Публичное наименование *:                             |                                                     |                                                                                           |           |  |  |  |  |  |  |
| Галерея            | 2 Волшебный бисер                                                              |                                                     |                                                                                           |           |  |  |  |  |  |  |
| Программа ДО       | Не более 65 символов<br>Краткое описание *•                                    |                                                     |                                                                                           |           |  |  |  |  |  |  |
| ПФДОД              | 3 Программа предусматривает об                                                 | бучение детей искусству                             | изготовления изделий из бисера.                                                           |           |  |  |  |  |  |  |
| Профориентация     |                                                                                |                                                     |                                                                                           |           |  |  |  |  |  |  |
| Чат модерации      | Не более 140 символов                                                          |                                                     |                                                                                           |           |  |  |  |  |  |  |
| Комментарии        | Статус *:                                                                      |                                                     | Тип программы *:                                                                          |           |  |  |  |  |  |  |
|                    | Опубликовано                                                                   | 1                                                   | Общеразвивающая                                                                           | ▽         |  |  |  |  |  |  |
|                    | Форма обучения *:                                                              | Уровни программы:                                   | Тип местности:                                                                            |           |  |  |  |  |  |  |
|                    | 6 Очная форма обучения                                                         | 🕡 Базовый                                           | 🗙 🔞 Городская                                                                             | ▽         |  |  |  |  |  |  |
|                    | Продолжительность:                                                             |                                                     | Сроки бронирования, дней *:                                                               |           |  |  |  |  |  |  |
|                    | 9 🌲 месяц                                                                      | 4                                                   | 014                                                                                       | ÷         |  |  |  |  |  |  |
|                    | Возрастные ограничения, лет:                                                   |                                                     | Например если занятие необходимо бронировать за<br>необходимо в этом поле указать 14 дней | 2 недели, |  |  |  |  |  |  |
|                    |                                                                                | 12 *                                                |                                                                                           | - 1       |  |  |  |  |  |  |
|                    | размер (руллы, чел<br>12 до: 20                                                | *<br>*                                              |                                                                                           |           |  |  |  |  |  |  |
|                    |                                                                                |                                                     |                                                                                           |           |  |  |  |  |  |  |
| ¢                  | 3 🐨 ОВЗ                                                                        |                                                     |                                                                                           | - 1       |  |  |  |  |  |  |
|                    | Заболевание *:                                                                 |                                                     |                                                                                           |           |  |  |  |  |  |  |
|                    | 14 Слабослышащие и позднооглох                                                 | шие                                                 |                                                                                           | × マ<br>•  |  |  |  |  |  |  |
| 🖻 Направить на эко | пертизу                                                                        |                                                     | ✓ Сохранить                                                                               | 🗙 Закрыть |  |  |  |  |  |  |

Рисунок 1 – Карточка программы. Вкладка "Основное"

Полное название программы. Не больше 250 символов.

#### (2) Публичное наименование

Как программу называют в просторечье. По сути, краткое название. Максимум 65 символов.

## (3) Краткое описание

Краткий анонс программы. Максимум 140 символов. Это описание будет отображаться в карточке программы в каталоге на сайте Навигатора.

## (4) Статус

Выберите статус: "Модерация".

#### (5) Тип программы

Выберите один из трех типов программы:

- общеразвивающая;
- предпрофессиональная;
- спортивная подготовка.

#### (6) Форма обучения

Укажите форму обучения:

- очная форма обучения;
- очно-заочная форма обучения;
- заочная форма обучения;
- дистанционная форма обучения.

## (7) Уровень программы

Выберите один или несколько уровней программы:

- Базовый;
- Стандартный (ознакомительный);
- Продвинутый (углубленный).

#### (8) Тип местности

Укажите тип местности, где реализуется программа: городской или сельский.

#### (9) Продолжительность

Задайте продолжительность программы.

(10) Сроки бронирования, дней

Укажите, минимум за сколько дней можно записаться на программу.

(11) Возрастные ограничения, лет

Укажите возраст детей: от и до, на который расчитана программа.

(12) Размер группы, чел.

Введите размер группы.

## (13) OB3

Если программу подходит для детей с ограниченными возможностями здоровья, установите в этом поле галочку.

(14) Заболевание

Если поставили галочку "OB3", то уточните, для детей, с какими заболеваниями, подходит программа. Для этого выберите одно или несколько заболеваний из списка:

- Глухие;
- Слабослышащие и позднооглохшие;
- Слепые;
- Слабовидящие;
- Нарушение речи;
- Нарушение опорно-двигательного аппарата;
- Задержка психического развития;

- Растройство аутического спектра;
- Нарушение интеллекта.

3. Заполните поля вкладки "Описание" (рис. 2).

| Редактировани     | е записи #7408                                                                                                    | _          |  |  |  |  |  |
|-------------------|----------------------------------------------------------------------------------------------------|------------|--|--|--|--|--|
| Основное          | При оформлении карточки: Для того, чтобы мероприятие привлекало внимание и вызывало                                                                                                    |            |  |  |  |  |  |
| Описание          | интерес большого числа посетителей сайта, необходимо оформить карточку события максимально полно и содержательно.                                                                                                    |            |  |  |  |  |  |
| Группы            | Адрес проведения:                                                                                                    |            |  |  |  |  |  |
| Раздел            | <b>1</b> г. Москва, Звёздный б-р, д. 19, стр. 1                                                                                                    | ▽          |  |  |  |  |  |
| Обложка           | Муниципалитет *:                                                                                                    |            |  |  |  |  |  |
| Галерея           | 2 МР Берёзовский                                                                                                    | ▽          |  |  |  |  |  |
| Программа ДО      | Описание                                                                                                    |            |  |  |  |  |  |
| ПФДОД             | 3<br>★                                                                                                    |            |  |  |  |  |  |
| Профориентация    |                                                                                                    | A          |  |  |  |  |  |
| Чат модерации     | умение, воспитывающее терпение, приучающее у детей художественный вкус и<br>умение, воспитывающее терпение, приучающее к аккуратности, развивающее мелкую<br>моторику рук. Это имеет огромное значение и влияние на развитие физических,                                                        |            |  |  |  |  |  |
| Комментарии       | умственных, духовных и творческих качеств личности ребенка.                                                                                                    |            |  |  |  |  |  |
|                   | Сегодня бисерное рукоделие очень популярно. Как неотъемлемая часть декоративно-<br>прикладного искусства бисероплетение всегда было и остается почвой для общения,<br>неисчерпаемым источником познания истории и культуры. В наши дни сохранилась<br>преемственность обучения детей рукоделию. |            |  |  |  |  |  |
|                   | Программа основывается на доступности материала и построена по принципу «от простого к сложному». Тематика занятий разнообразна, что способствует творческому развитию ребенка, фантазии, самореализации.                                                                                       | <b>v v</b> |  |  |  |  |  |
| 🗜 Направить на эк | спертизу                                                                                                    | 🗙 Закрыть  |  |  |  |  |  |

Рисунок 2 – Карточка программы. Вкладка "Описание"

# (1) Адрес проведения

Укажите адрес проведения программы. Пользуйтесь подстрочным автозаполнением адреса.

## (2) Муниципалитет

Укажите муниципалитет, в котором программа реализуется.

(3) Описание

Добавьте описание программы в текстовое поле. Для редактирования текста используйте кнопки (4) в шапке поля.

4. Прокрутите вкладку "Описание" вниз и заполните остальные поля (рис. 3). Для удобства поля можно сворачивать/разворачивать щелчком по их заголовку.

| Редактирование     | е записи #7408                                                                                                    | _         |
|--------------------|----------------------------------------------------------------------------------------------------|-----------|
| Основное           | 🖅 Содержание программы                                                                                                    | <b>^</b>  |
| Описание           |                                                                                                    |           |
| Группы             | цель программы                                                                                                    |           |
| Раздел             | ↑  ●  E  E                                                                                                    |           |
| Обложка            | Формирование и развитие творческих способностей учащихся, развитие способности к<br>творческому самовыражению и самореализации через теоретическое и практическое<br>советствоется совется и практическое и практическое и практич |           |
| Галерея            | знакомство с оисероплетением.                                                                                                    |           |
| Программа ДО       |                                                                                                    |           |
| ПФДОД              |                                                                                                    |           |
| Профориентация     |                                                                                                    |           |
| Чат модерации      |                                                                                                    |           |
| Комментарии        |                                                                                                    |           |
|                    | 🗄 Ожидаемые результаты                                                                                                    | _         |
|                    | 🕀 🗄 Особые условия —                                                                                                    | -         |
|                    | — 🗄 Преподаватели                                                                                                    | _         |
|                    | 🕀 🗄 Материально-техническая база                                                                                                    | -         |
| 🖹 Направить на экс | спертизу                                                                                                    | 🕻 Закрыть |

Рисунок 3 – Карточка программы. Вкладка "Описание" – продолжение

5. Добавьте код видео в самом низу вкладки "Описание" (рис. 4).

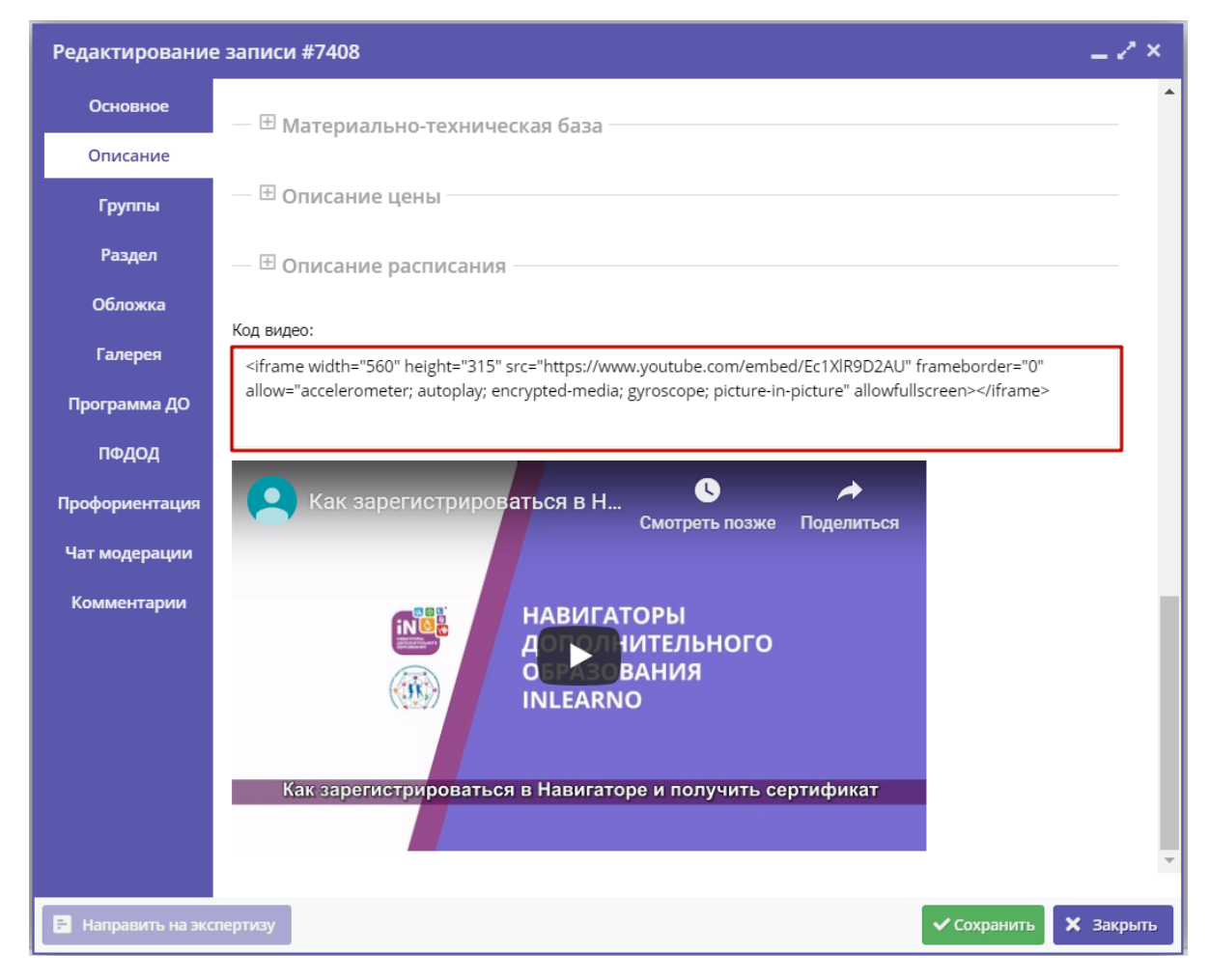

Рисунок 4 – Карточка программы. Вкладка "Описание", вставка кода видео

6. Перейдите на вкладку "Группы" и добавьте учебные группы кнопкой "Добавить группу/модуль" (рис. 5).

| Редактировани      | е запис  | и #7408                         |                              |       |          |              |               |          |    | _ 2 ×   |
|--------------------|----------|---------------------------------|------------------------------|-------|----------|--------------|---------------|----------|----|---------|
| Основное           | + доб    | + добавить группу/модуль        |                              |       |          |              |               |          |    |         |
| Описание           | iD       | Название                        | Преподаватель                | пфдод | Стоимост | Кол-во ак    | Прием         | Во       | Pa |         |
| Группы             | 10691    | Группа И.И. Иванова, 9-12 лет   | Иван Иванович Иванов         | Нет   | 0₽       | 4            | Да            | 9-12     | 10 |         |
| Раздел             | 10690    | Группа Е.Е. Евгеньевой, 7-8 лет | Евгения Евгеньевна Евгеньева | Нет   | 0₽       | 4            | Да            | 7-8      | 10 |         |
| Обложка            |          |                                 |                              |       |          |              |               |          |    |         |
| Галерея            |          |                                 |                              |       |          |              |               |          |    |         |
| Программа ДО       |          |                                 |                              |       |          |              |               |          |    |         |
| пфдод              |          |                                 |                              |       |          |              |               |          |    |         |
| Профориентация     |          |                                 |                              |       |          |              |               |          |    |         |
| Чат модерации      |          |                                 |                              |       |          |              |               |          |    |         |
| Комментарии        |          |                                 |                              |       |          |              |               |          |    |         |
|                    |          |                                 |                              |       |          |              |               |          |    |         |
|                    | ~        | 🗶 Страница 1 из 1               | > » B                        |       |          | Отображаются | записи с 1 по | 2, всего | 2  | 25 ♡    |
| 🖹 Направить на эко | спертизу |                                 |                              |       |          |              | <b>√</b> c    | охранить | ×  | Закрыть |

Рисунок 5 – Карточка программы. Вкладка "Группы"

7. Заполните параметры открывшейся карточки группы (рис. 6).

| Редактирование группы #10691                                         | _ 2 ×    |
|----------------------------------------------------------------------|----------|
| Параметры Расписание ПФДОД                                           |          |
| Название (чтобы было понятно родителям при записи) *:                |          |
| • Группа И.И. Иванова, 9-12 лет                                      |          |
| Преподаватель *:                                                     |          |
| 2 Иван Иванович Иванов                                               |          |
| Период обучения (в текущем учебном году) *:                          |          |
| В 02.09.19 і́ 4 28.05.20 і́ 5 √ Прием заявок на текущий год          |          |
| Прием заявок на следующий год с Открыт с                             |          |
| Возраст *:                                                           |          |
| <b>6</b> 9 <b>2</b> 12                                               | -        |
| Количество часов в год *:                                            |          |
| 8 144                                                                | -        |
| Минимальный размер группы, чел *: Максимальный размер группы, чел *: |          |
| <b>9</b> 5 🗘 🗘 10                                                    | -        |
| Сохранить                                                            | Отменить |

Рисунок 6 – Карточка группы, вкладка "Параметры"

(1) Укажите название или обозначение группы.

(2) Укажите ФИО преподавателя.

(3-4) Задайте период обучения: с ... по ...

(5) Поставьте галочку, что запись открыта в текущем учебной году.

(6-7) Укажите возраст детей (от и до) для занятий в группе.

(8) Укажите количество учебных часов в год, согласно учебной программе.

(9-10) Задайте максимальный и минимальный размер группы.

8. Перейдите на вкладку "Расписание" карточки группы и нажмите кнопку "Добавить дни недели или период" (рис. 7).

| Редактирование групп        | ы #10691    | _0              |           |          |           | _ 2 ×    |
|-----------------------------|-------------|-----------------|-----------|----------|-----------|----------|
| Параметры Расписание        | ПФДОД       |                 |           |          |           |          |
| + Добавить дни недели или п | ерион 🕄 Ка  | к в прошлом год | У         |          |           |          |
| дни 🕇                       | Время нач 🗢 | Продолжи        | Размер ак | Период с | Период по | <b>,</b> |
| чт, пн                      | 15:00       | 2 ак. час       | 40 мин    | 02.09.19 | 28.05.20  | 1        |
|                             |             | 1 ак. час       | 45 мин    | 02.09.19 | 28.05.20  | 1        |
|                             |             |                 |           |          |           |          |
| 2                           |             |                 |           |          |           |          |
|                             |             |                 |           |          |           |          |
|                             |             |                 |           |          |           |          |
|                             |             |                 |           |          |           |          |
|                             |             |                 |           | _        |           |          |
|                             |             |                 |           | C        | охранить  | Отменить |

Рисунок 7 – Карточка группы, вкладка "Расписание"

- 9. В открывшемся окне (рис. 8) заполните поля для создания расписания занятий группы:
- (1-2) Укажите период действия расписания: с ... по ...
- (3) Отметьте, по каким дням недели будут идти занятий.
- (4) Укажите время начала занятий.
- (5) Отметьте длительность занятия.
- (6) Задайте длительность перемены.
- (7) Отметьте длительность академического часа.
- (8) Нажмите кнопку "Сохранить".

| Редактиро                              | рвани  | e pac  | писан    | ия г  | руппы    | #10. | 2       | ×  |
|----------------------------------------|--------|--------|----------|-------|----------|------|---------|----|
| На период:                             |        |        |          |       |          |      |         |    |
| 1 02.09.19                             |        |        | 2        | 28.0  | 05.20    |      | É       | İ  |
| Дни недели:                            |        |        |          |       |          |      |         |    |
| пн                                     | BT     | СР     | ч        | т     | ПТ       | СБ   | BC      |    |
| Время от *:                            |        |        |          |       |          |      |         |    |
| 15:00                                  |        |        |          |       |          |      |         |    |
| Продолжител                            | ьность | заняти | я (акад  | емиче | ских час | ов): |         |    |
| 5 1                                    |        | 2      |          |       | 3        |      | 4       |    |
| Продолжител                            | ьность | переме | ен, мину | /т:   |          |      |         |    |
| 10                                     |        |        |          |       |          |      | \$      |    |
| Продолжительность академического часа: |        |        |          |       |          |      |         |    |
| 7 20 мин                               | 25 M   | иин    | 30 N     | ин    | 40 м     | ин   | 45 мин  |    |
|                                        |        |        |          |       |          |      |         |    |
|                                        |        |        |          | 8     | Сохран   | ить  | Отменит | ГЬ |

Рисунок 8 – Добавление расписания занятий группы

10. Если в карточке группы вам доступна вкладка "ПФДОД" (рис. 9), перейдите на нее и поставьте галочку "Участвует в ПФДОД" (рис. 10).

| Редактирование группы #14665 |             |                |           |          |           |          |  |
|------------------------------|-------------|----------------|-----------|----------|-----------|----------|--|
| Параметры Расписание         | ПФДОД       |                |           |          |           |          |  |
| + Добавить дни недели или пе | ериод 🟐 Как | в прошлом году |           |          |           |          |  |
| Дни                          | Время нач   | Продолжи       | Размер ак | Период с | Период по |          |  |
| ПН, ЧТ                       | 14:40       | 2 ак. час      | 40 мин    | 02.09.19 | 26.05.20  | e 🖉      |  |
|                              |             |                |           |          |           |          |  |
|                              |             |                |           |          |           |          |  |
|                              |             |                |           |          |           |          |  |
|                              |             |                |           |          |           |          |  |
|                              |             |                |           |          |           |          |  |
|                              |             |                |           |          |           |          |  |
|                              |             |                |           |          | Сохранить | Отменить |  |

Рисунок 9 – Карточка группы, вкладка "ПФДОД" доступна

| Новая группа                       | _ ~ ×        |
|------------------------------------|--------------|
| Параметры Расписание ПФДОД         |              |
| Участвует в ПФДОД:                 |              |
| Расчетное за час:                  |              |
| Текущее за час:                    |              |
| За месяц:                          |              |
| До конца периода обучения:         |              |
| За весь период обучения:<br>Сохран | ить Отменить |

Рисунок 10 – Карточка группы, вкладка "ПФДОД"

11. Нажмите кнопку "Сохранить" в нижней части карточки группы.

12. Перейдите на вкладку "Раздел" карточки программы (рис. 11) и выберите из выпадающих списков направленность программы (1) и подходящий профиль (2).

| Редактировани      | е записи #7408 |                                   | -               | . 2 ×  |
|--------------------|----------------|-----------------------------------|-----------------|--------|
| Основное           | Копи           | ировать из другого мероприятия    |                 |        |
| Описание           | Направленность | Художественное                    |                 | ⊳      |
| Группы             | 2 Профиль *:   | Декоративно-прикладное творчество |                 |        |
| Раздел             |                |                                   |                 |        |
| Обложка            |                |                                   |                 |        |
| Галерея            |                |                                   |                 |        |
| Программа ДО       |                |                                   |                 |        |
| пфдод              |                |                                   |                 |        |
| Профориентация     |                |                                   |                 |        |
| ~                  |                |                                   |                 |        |
| 🖹 Направить на эко | пертизу        |                                   | 🖌 Сохранить 🗙 З | акрыть |

Рисунок 11 – Карточка программы. Вкладка "Раздел"

13. На вкладке "Обложка" нажмите кнопку "Загрузить обложку" (рис. 12) и прикрепите изображение, которое будет использоваться в каталоге на сайте как обложка программы.

Помните, что изображение для обложки должно отражать суть программы, лучше всего подходят хорошие фоторафии непосредственно с занятий. Изображение должно быть горизонтальной ориентации. Размером не менее 706 на 470 пикселей. Рекомендуемый размер изображения 1 Мб.

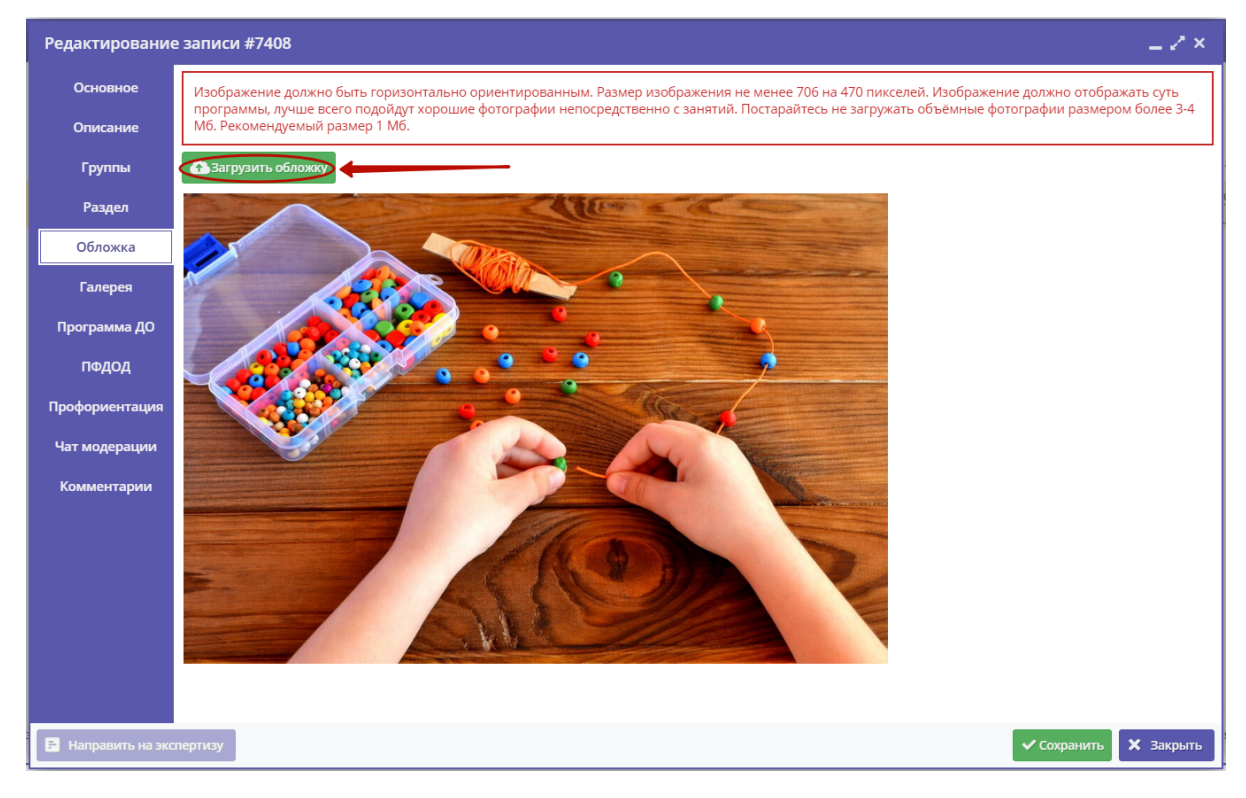

Рисунок 12 – Карточка программы. Вкладка "Обложка"

14. Перейдите на вкладку "Галерея" и используя кнопку "Загрузить изображения" (рис. 13) прикрепите несколько фотографий о том, как проходят занятия. Размер – не менее 706 на 470 пикселей. Помните, что на фотографиях не должно быть никаких логотипов, водяных знаков, надписей, ссылок и т.п.

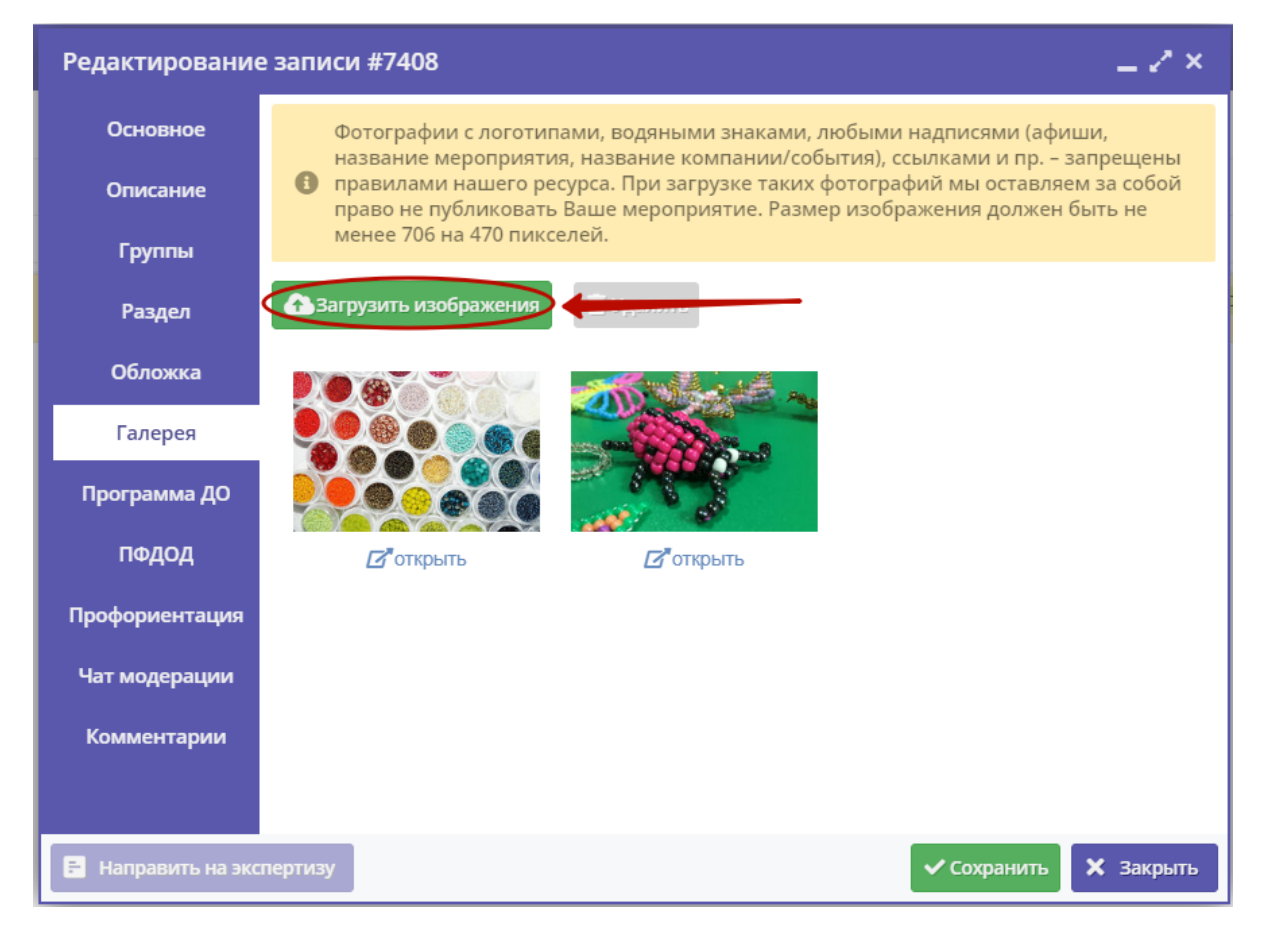

# Рисунок 13 – Карточка программы. Вкладка "Галерея"

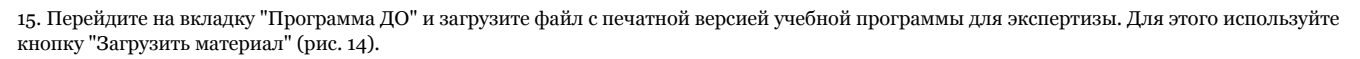

| Редактировани     | ие записи #38130 —        | ٢×   |
|-------------------|---------------------------|------|
| Основное          | Вагрузить материал        |      |
| Описание          | iD Название               |      |
| Группы            | 0                         |      |
| Раздел            |                           |      |
| Обложка           | ан Загрузка файла         |      |
| Галерея           | Файл *:                   |      |
| Программа ДО      | Выоерете фаил             |      |
| ПФДОД             | Название:                 |      |
| Профориентация    |                           |      |
| Чат модерации     | Азагрузить Закрыть        |      |
|                   |                           |      |
|                   |                           |      |
|                   |                           |      |
| 🖹 Направить на эк | спертизу Сохранить 🗙 Закр | рыть |

Рисунок 14 – Карточка программы. Вкладка "Программа ДО"

После загрузки печатной версии программы станет доступна кнопка "Направить на экспертизу" (рис. 15). Если для ваша программа еще не прошла независимую оценку качества, нажмите эту кнопку для отправки програмы экспертам.

| Редактировани    | е записи #38 | 3130      |             | _         |
|------------------|--------------|-----------|-------------|-----------|
| Основное         | 🚹 Загрузить  | материал  |             |           |
| Описание         | iD           | Название  |             |           |
| Группы           | 61           | Программа |             | 上面        |
| Раздел           |              |           |             |           |
| Обложка          |              |           |             |           |
| Галерея          |              |           |             |           |
| Программа ДО     |              |           |             |           |
| ПФДОД            |              |           |             |           |
| Профориентация   |              |           |             |           |
| Чат модерации    |              |           |             |           |
|                  |              |           |             |           |
| Направить на эко | спертизу     |           | 🗸 Сохранить | 🗙 Закрыть |

## Рисунок 15 - Направление программы на экспертизу

16. Если ваша программа участвует в системе ПФДОД, то перейдите на вкладку "ПФДОД" и нажмите кнопку "Перевести программу на ПФДОД" (рис. 16). В открывшемся окне подтвердите перевод, нажав кнопку "Подать заявление".

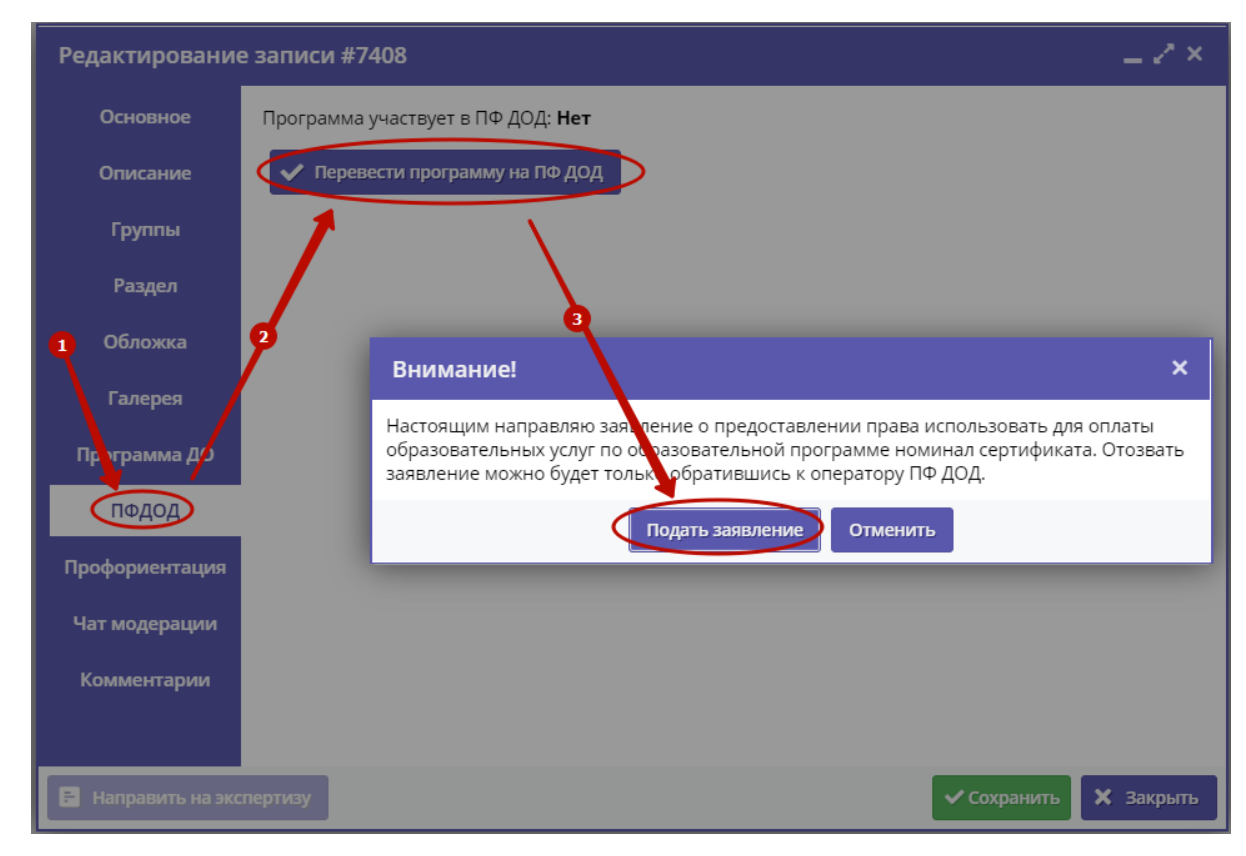

Рисунок 16 – Карточка программы. Вкладка "ПФДОД"

17. Нажмите кнопку "Сохранить" в правом нижнем углу карточки программы (рис. 17).

| Редактирование     | аписи #7408                                                                                                    | - 2>    | × |
|--------------------|----------------------------------------------------------------------------------------------------|---------|---|
| Основное           | При оформлении карточки: Для того, чтобы мероприятие привлекало внимание и                                              |         | * |
| Описание           | вызывало интерес большого числа посетителей сайта, необходимо оформить карто события максимально полно и содержательно. | очку    |   |
| Группы             | Полное наименование *:                                                                                                  |         |   |
| Раздел             | Дополнительная общеобразовательная общеразвивающая программа «Волшебный бисер»                                          |         |   |
| Обложка            | Не более 250 символов                                                                                                   |         |   |
| -                  | Публичное наименование *:                                                                                               |         |   |
| Галерея            | Волшебный бисер                                                                                                    |         |   |
| Программа ДО       | Не более 65 символов                                                                                                    |         |   |
| ПФЛОЛ              | Краткое описание *:                                                                                                    |         |   |
|                    | Программа предусматривает обучение детей искусству изготовления изделий из бисера.                                      |         |   |
| Профориентация     |                                                                                                    |         |   |
| Чат модерации      |                                                                                                    |         |   |
|                    | Не более 140 символов                                                                                                   |         |   |
| комментарии        | Статус *: Тип программы *:                                                                                              |         |   |
|                    | Опубликовано 🗢 Общеразвивающая                                                                                          |         | - |
| 🖪 Направить на экс | пертизу                                                                                                    | Закрыть | • |

Рисунок 17 – Сохранение карточки программы